Janitza E-Learning Portal

0

# Manual UMG 96-PA configuration via GridVis Energy (web)

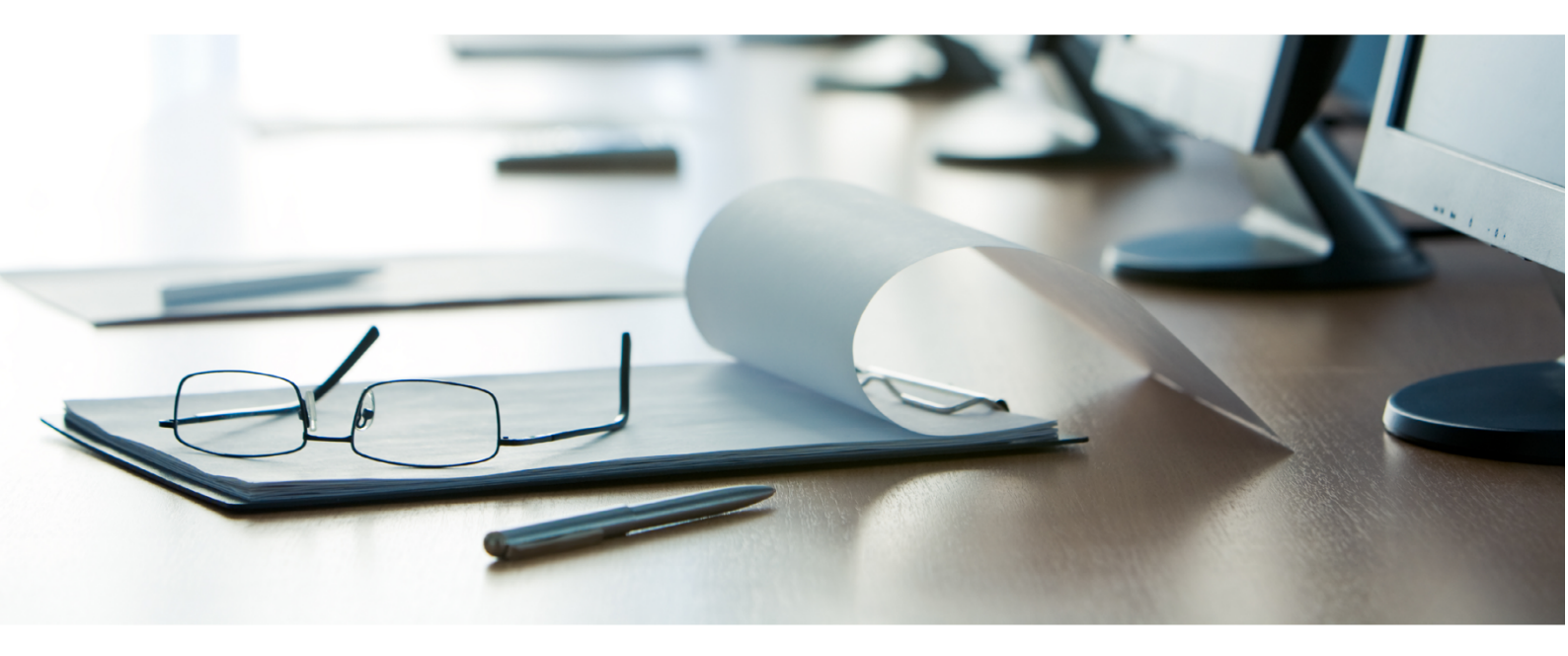

# Janitza®

#### **Table of Contents**

| 11 SUMMARY |
|------------|
|------------|

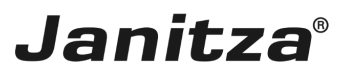

This tutorial deals with the configuration of the UMG 96-PA via the web interface.

Contents

- Design of the device configuration
- Opening the device configuration
- Configuration: Identification
- Configuration: Voltage transformer
- Configuration: Current transformer
- Configuration: Multifunction channels
- Searching in the device configuration

Fig. 1: Device overview on the web

The upper area displays an overview of the device and its connectors.

Clicking on these connectors allows you to modify the name and mode and open the corresponding configuration card in the lower area.

You can quickly navigate to the desired configuration card using the tabs for the corresponding main categories and the search field.

The lower area displays all available configuration cards (1) in dependence on the active channel/connection or selected tab.

1

The configuration of the UMG 96-PA and UMG 801 measurement devices is currently already available via the GridVis Energy web interface. Support for additional devices will follow. The configuration is designed as follows:

| 📄 🍙 Overview                                                                                                   | Dashboard                 | s Alarms                            | 10                   |                                      |                           | Janitza°                                                 | GRIDVIS-ENERGY              | M∽− Logout<br>admin                                            |
|----------------------------------------------------------------------------------------------------|---------------------------|-------------------------------------|----------------------|--------------------------------------|---------------------------|----------------------------------------------------------|-----------------------------|----------------------------------------------------------------|
| Device configurator 👻 🕞                                                                                        |                           |                                     |                      |                                      |                           |                                                          |                             |                                                                |
|                                                                                                    |                           | Basic Device                        |                      |                                      |                           | 2 3 1 2 3                                                |                             |                                                                |
|                                                                                                    | 4                         | UMG 96-PA                           | )<br>ofault          |                                      | 14 15 16 18<br>RS-485 0   | 19 20 22 23 24<br>ligital Inputs Digital Outputs         | 25 26<br>Analog             |                                                                |
| c                                                                                                    | how Backrida              |                                     | Jelault              |                                      | Janitza'<br>UMG 96-PA     |                                                          | Output                      |                                                                |
| 3                                                                                                    | IP-Address                | 0.0.0.0                             |                      |                                      |                           | 1 1 2                                                    | 4                           |                                                                |
|                                                                                                    | MAC-Address               | 00:00:00:01:00:0                    | 0                    |                                      | Ethernet                  | 7 28 29 30 31 32<br>perature Multifunctional<br>Channels | 25 26<br>Current<br>Channel |                                                                |
| 5                                                                                                    | Firmware<br>Serial Number | 1.13 (Modul: 9.3)<br>4300-0009 (Mod | 5)<br>ul: 4500-0001) |                                      | vot                       | age Current Channe                                       | 45<br>3                     |                                                                |
| Hard                                                                                                    | ware Revision             | 1,96-PA-RCM-EL                      |                      |                                      | 1                         | 3 5 6 7 8 9                                              | 10                          |                                                                |
| Gener                                                                                                    | al                        | Measurem                            | lent                 | Recording                            | Periphery                 | System                                                   | Q Search configuration      |                                                                |
|                                                                                                    |                           |                                     |                      |                                      | Identification            |                                                          |                             | <b>^</b>                                                       |
| Identificatio                                                                                                  | n                         |                                     |                      |                                      |                           |                                                          |                             |                                                                |
| Sliding Aver                                                                                                   | age Value                 |                                     | Name of device       |                                      |                           |                                                          |                             |                                                                |
|                                                                                                    |                           |                                     | Factory Default      |                                      |                           |                                                          |                             |                                                                |
|                                                                                                    |                           |                                     | Description of d     | levice<br>e technische Dokumentation |                           |                                                          |                             |                                                                |
|                                                                                                    |                           |                                     | . Sarger or for Or   |                                      |                           |                                                          |                             |                                                                |
|                                                                                                    |                           | _                                   |                      |                                      |                           |                                                          |                             |                                                                |
|                                                                                                    |                           |                                     |                      |                                      | Sliding Average V         | alue                                                     |                             |                                                                |
|                                                                                                    |                           | _                                   |                      | Co                                   | nfiguration for Averaging | Interval                                                 |                             |                                                                |
|                                                                                                    |                           |                                     | Voltage Values       |                                      |                           |                                                          |                             |                                                                |
|                                                                                                    |                           |                                     | 15 min.              | *                                    |                           |                                                          |                             | GridVis 7.5.6-m0                                               |
|                                                                                                    |                           |                                     |                      | <u>www.jan</u>                       | i <u>tza.com</u>          |                                                          | © Jani                      | itza electronics GmbH. All rights reserved                     |
|                                                                                                    |                           |                                     |                      |                                      |                           |                                                          |                             |                                                                |
| Overview                                                                                                    | Dashboard                 | s Alarms                            | 10                   |                                      |                           | Janitza°                                                 | GRIDVIS-ENERGY              | Logout                                                         |
| Overview                                                                                                    |                           |                                     |                      |                                      |                           |                                                          |                             |                                                                |
| the second second second second second second second second second second second second second second second s | ≔ test d                  | evices                              |                      |                                      |                           |                                                          |                             |                                                                |
| Building A                                                                                                    | Select de                 |                                     | arch list            |                                      |                           |                                                          |                             |                                                                |
| Level 1                                                                                                    |                           | v Measurement D                     |                      | evice Type: LIMG 96-PA               |                           |                                                          |                             |                                                                |
| Level 2                                                                                                    |                           | y measurement of                    |                      | evice type. Onic solver a            |                           |                                                          |                             |                                                                |
| documentation                                                                                                  | II Icon                   | III Name and De                     | scription            |                                      | II IP Address             | ✓ II S/N II                                              | Туре                        |                                                                |
| test devices                                                                                                   |                           | Testgerät für die                   | technische Dok       | umentation                           | 192.168.3.68              | 4300-0009 (M 01                                          | MG 96-PA                    |                                                                |
|                                                                                                    |                           |                                     |                      |                                      |                           |                                                          |                             |                                                                |
|                                                                                                    |                           |                                     |                      |                                      |                           |                                                          |                             |                                                                |
|                                                                                                    | Devices in i              | ISC: I VISIDIE CO                   | iumns: 5             |                                      |                           |                                                          |                             | 20 × ( )                                                       |
|                                                                                                    |                           |                                     |                      |                                      |                           |                                                          |                             | 20                                                             |
|                                                                                                    |                           |                                     |                      |                                      |                           |                                                          |                             |                                                                |
|                                                                                                    |                           |                                     |                      |                                      |                           |                                                          |                             |                                                                |
|                                                                                                    |                           |                                     |                      |                                      |                           |                                                          |                             |                                                                |
|                                                                                                    |                           |                                     |                      |                                      |                           |                                                          |                             |                                                                |
|                                                                                                    |                           |                                     |                      |                                      |                           |                                                          |                             |                                                                |
|                                                                                                    |                           |                                     |                      |                                      |                           |                                                          |                             |                                                                |
|                                                                                                    |                           |                                     |                      |                                      |                           |                                                          |                             |                                                                |
|                                                                                                    |                           |                                     |                      |                                      |                           |                                                          |                             |                                                                |
|                                                                                                    |                           |                                     |                      |                                      |                           |                                                          |                             |                                                                |
|                                                                                                    |                           |                                     |                      | www.jan                              | itza.com                  |                                                          | © Jani                      | GridVis 7.5.6-m0<br>itza electronics GmbH. All rights reserved |

Click on the Device Configuration button for the corresponding device in the Device Overview.

|                                                                                                    | arms 🔟 <b>Janitza</b> ° gridvis-ener                                                                                                    |  |
|----------------------------------------------------------------------------------------------------|----------------------------------------------------------------------------------------------------|--|
|                                                                                                    |                                                                                                    |  |
| Busic Devic<br>UMC 9<br>Factor<br>Show Backside<br>P-Address 0<br>P-Address 0<br>Firmware 1<br>Serial Number 4<br>Serial Number 4<br>Hardware Revision 1<br>General 1<br>Clentification<br>Sliding Average Value | Please Note  The new device configuration is being continuously expanded. Therefore not all functions are available here at the moment. The following configuration parameters are currently only available in the GridVis desktop:      RCM Configuration     Recording Configuration     Timezone     Comparator     LCD Settings      Do not display this notice in the future       Ciose |  |
|                                                                                                    |                                                                                                    |  |
|                                                                                                    |                                                                                                    |  |
|                                                                                                    |                                                                                                    |  |

#### Click the Close button.

| 🗕 🏤 Overview Dashboards /                                       | Alarms 10                                                                   | Janitza <sup>°</sup>                                                                                                    | GRIDVIS-ENERGY                | Logout<br>8 admin                                    |
|-----------------------------------------------------------------|-----------------------------------------------------------------------------|----------------------------------------------------------------------------------------------------|-------------------------------|------------------------------------------------------|
| Device configurator 👻 🕞                                         |                                                                             |                                                                                                    |                               |                                                      |
| Basic Dev<br>UMG<br>>> UMC<br>Show Backside<br>IP-Address 0.0.0 | <sup>ice</sup><br>96-PA<br>5 <b>96-PA</b>                                   | 1         2         3         1         2         3           14         13         14         13         30         12         23         34           15         14         13         30         12         23         34         34         12         24         34           15         15         15         15         16         12         23         34           15         16         16         16         16         16         16         16           1         16         16         16         16         16         16         16         16         16         16         16         16         16         16         16         16         16         16         16         16         16         16         16         16         16         16         16         16         16         16         16         16         16         16         16         16         16         16         16         16         16         16         16         16         16         16         16         16         16         16         16         16         16         16         16 | 1<br>25 26<br>Andre<br>Output |                                                      |
| MAC-Address 00:00:00<br>Firmware 1.13 (Mo                       | 0:01:00:00<br>odul: 9.35)                                                   | Ethernet<br>Temperature Multifunctional<br>Channels C<br>Voltage Current Channels                                                                                                    | Current<br>Channel            |                                                      |
| Serial Number 4300-00<br>Hardware Revision 1, 96-PA             | 09 (Modul: 4500-0001)<br>-RCM-EL                                            |                                                                                                    | 3                             |                                                      |
| General Meas                                                    | surement Recording                                                          | Periphery System                                                                                                    | Q Search configuration        |                                                      |
| Identification<br>Sliding Average Value                         | Name of device<br>UMG 96-PA<br>Description of device<br>Test device from td | Identification                                                                                                    |                               | Î                                                    |
|                                                                 | Voltage Values                                                              | Sliding Average Value<br>Configuration for Averaging Interval                                                                                                    |                               |                                                      |
|                                                                 | 15 min. 🗸                                                                   | <u>x janitza.com</u>                                                                                                    | © Janitza elect               | GridVis 7.5.6-m0<br>ronics GmbH. All rights reserved |

Click the Name of device input field.

2 Click on voltage L1 to open the transformer configuration.

|                                                           | Alarms 10                        | Janitza                                                                                                    | GRIDVIS-ENERGY                                                                                                    | - Logout<br>- Admin                                       |
|-----------------------------------------------------------|----------------------------------|----------------------------------------------------------------------------------------------------|----------------------------------------------------------------------------------------------------|-----------------------------------------------------------|
| Device configurator 👻 🕞                                   |                                  |                                                                                                    |                                                                                                    |                                                           |
| Measureme<br>Voltage Tran<br>This mode will<br>Connection | Voltage L1<br>nt mode<br>sformer | 1         1         2         3         1         2         3           14         15         16         16         2         2         2         2         2         2         2         2         2         2         2         2         2         2         2         2         2         2         2         2         2         2         2         2         2         2         2         2         2         2         2         2         2         2         2         2         2         2         2         2         2         2         2         2         2         2         2         2         2         2         2         2         2         2         2         2         2         2         2         2         2         2         2         2         2         2         2         2         2         2         2         2         2         2         2         2         2         2         2         2         2         2         2         2         2         2         2         2         2         2         2         2         2         2         2 <th>1<br/>20 MA<br/>Analog<br/>Cupper<br/>Cupper<br/>Cupp</th> <th></th> | 1<br>20 MA<br>Analog<br>Cupper<br>Cupper<br>Cupp |                                                           |
| General                                                   | leasurement Recording            | Periphery System                                                                                                    | Q Search configuration                                                                                                    |                                                           |
| Current Transformer<br>Voltage Transformer                | Specify the prim                 | Current Transformer<br>hary current to be converted to the secondary current.<br>Select one or more measurement channels or an en<br>to configure the converter ra                                                                                                    | ntire measurement group<br>tio.                                                                                                    |                                                           |
|                                                           | Specify the print                | Voltage Transformer<br>nary voltage to be converted to the secondary voltage<br>Main measurement L1-L3                                                                                                    |                                                                                                    |                                                           |
|                                                           |                                  | .janitza.com                                                                                                    | © Janitza                                                                                                    | GridVis 7.5.6-m0<br>electronics GmbH. All rights reserved |

#### Click Voltage Transformer.

| i | Optionally, | you can modify | y the | measuring mode a                      | and assigned | connection. |
|---|-------------|----------------|-------|---------------------------------------|--------------|-------------|
|   | •           |                |       | e e e e e e e e e e e e e e e e e e e | <u> </u>     |             |

|                                                         | Alarms 10                                                         |                                                                                             | Janitza°                                                                                                    | GRIDVIS-ENERGY                        | Logout<br>                                                    |
|---------------------------------------------------------|-------------------------------------------------------------------|---------------------------------------------------------------------------------------------|----------------------------------------------------------------------------------------------------|---------------------------------------|---------------------------------------------------------------|
| Device configurator 👻 🕞                                 |                                                                   |                                                                                             |                                                                                                    |                                       |                                                               |
| Measuren<br>Voltage Tr<br>This mode w<br>Connecti<br>L1 | Voltage L1<br>ansformer<br>II appit o all voltage channels.<br>on | V<br>V<br>V<br>V<br>V<br>V<br>V<br>V<br>V<br>V<br>V<br>V<br>V<br>V<br>V<br>V<br>V<br>V<br>V | 1         2         3         1         2         3           13         19         20         22         24           Digital Inputs         Digital Oxtpate         Digital Oxtpate           27         20         28         24           27         29         30         31         2           27         20         28         24           27         20         30         31         2           20         30         31         2         30           0tage         Channels         Channels         Channels           1         2         1         2         2         3           3         5         6         7         4 | Analag<br>Analag<br>Securet<br>Daaned |                                                               |
| General                                                 | Measurement Recordin                                              | g Periphery                                                                                 | System                                                                                                    | Q Search configuration                |                                                               |
| Current Transformer                                     | Specif                                                            | Voltage Transfor<br>y the primary voltage to be converted                                   | rmer<br>d to the secondary voltage                                                                                                    |                                       | -                                                             |
| Voltage Transformer                                     | Primary                                                           | Main measurement L1-L3                                                                      |                                                                                                    |                                       |                                                               |
|                                                         | 800                                                               | V 🗸                                                                                         | 400 V                                                                                                    | ~                                     |                                                               |
|                                                         |                                                                   | DC measurement                                                                              | LG                                                                                                    | _                                     |                                                               |
|                                                         | Primary                                                           | V                                                                                           | Secondary                                                                                                    |                                       |                                                               |
|                                                         |                                                                   |                                                                                             |                                                                                                    |                                       |                                                               |
|                                                         |                                                                   |                                                                                             |                                                                                                    |                                       |                                                               |
|                                                         |                                                                   |                                                                                             |                                                                                                    |                                       |                                                               |
|                                                         |                                                                   | www.janitza.com                                                                             |                                                                                                    | © Jani                                | GridVis 7.5.6-m0<br>tza electronics GmbH. All rights reserved |

**1** Use the input fields to modify the transformer ratio.

- 2 Click Current Channel 1.
- Click Current Channel 1.

| 📕 🍙 Overview Dashboards 🖌                  | Alarms 10                                                                                                    | Janitza                                                                                                    | GRIDVIS-ENERGY                                                                                                    | Logout<br>e admin                                         |
|--------------------------------------------|----------------------------------------------------------------------------------------------------|----------------------------------------------------------------------------------------------------|----------------------------------------------------------------------------------------------------|-----------------------------------------------------------|
| Device configurator 👻 🕞                    |                                                                                                    |                                                                                                    |                                                                                                    |                                                           |
| Channel Name<br>Current Channel L          | Selected Channels<br>Transformer Ratio<br>1-L3: 10/5                                                                         | 1         1         2         3         1         2         3           H         15         16         19         10         22         24           R<45         10         10         12         23         24         24           Janitzar         1         2         3         1         2         34           Janitzar         1         2         24         10         10         24           Liberret         1         2         24         30         31         2           Bornet         1         2         24         30         31         2           Voltage         Corret Channets         1         2         33         1         2         3           J         2         33         3         3         3         3         3         3         3         3         3         3         3         3         3         3         3         3         3         3         3         3         3         3         3         3         3         3         3         3         3         3         3         3         3         3         3 | Avalage<br>Codept<br>4<br>32 Marchan<br>32 Marchan<br>33 Marchan<br>34 Marchan<br>34 Marchan<br>35 Marchan<br>36 Marchan<br>36 Marchan<br>37 Marchan<br>38 Marchan<br>39 Marchan<br>39 Marchan<br>30 Marchan<br>30 Ma |                                                           |
| General Meas                               | surement Recording                                                                                                    | Periphery System                                                                                                    | Q Search configuration                                                                                                    |                                                           |
| Current Transformer<br>Voltage Transformer | Specify the print<br>Current Channel L1-L3<br>Current Channel L4<br>Multifunctional Channel L5<br>Multifunctional Channel L6 | Current Transformer         sary current to be converted to the secondary current.         Primary       Secondary         10       A       \$         Voltage Transformer       Voltage secondary                                                                                                    | A 🗸                                                                                                    |                                                           |
|                                            | Specify the prin                                                                                                    | Main measurement L1-L3                                                                                                    | _                                                                                                    |                                                           |
|                                            |                                                                                                    | .janitza.com                                                                                                    | © Janitza                                                                                                    | GridVis 7.5.6-m0<br>electronics GmbH. All rights reserved |

1 Click the Current Channel L1-L3 check box.

Deptionally, you can modify the channel name and assigned voltage reference here and swap s1(k) and s2(l).

**2** Use the input fields to modify the transformer ratio.

3 Click Multifunctional Channel 1.

| ≡         | ŝ          | Overview                 | Dashboard                               | s Alarms 10                                                                                                    |                                                                                                    |                                                                                                    | Janitza                                                                                                    | GRIDVIS-ENERGY                                                      | Logout<br>admin                       |
|-----------|------------|--------------------------|-----------------------------------------|----------------------------------------------------------------------------------------------------|----------------------------------------------------------------------------------------------------|----------------------------------------------------------------------------------------------------|----------------------------------------------------------------------------------------------------|---------------------------------------------------------------------|---------------------------------------|
| Device co | onfigurato | r <b>- 6</b>             |                                         |                                                                                                    |                                                                                                    |                                                                                                    |                                                                                                    | Invalid config                                                      | uration - please check!               |
|           |            |                          | Channe<br>Multifu<br><u>Measur</u><br>2 | Multifunctional C<br>I Name<br>Inctional Channel L5<br>ement mode<br>ter 0.2000<br>Inputs must all be<br>measurement mod<br>power or none | set to<br>to                                                                                                    | 14 15 16<br>RS-40<br>UMG 96-PA<br>UMG 96-PA<br>Dumme<br>Dumme<br>Terr<br>VMG 96-PA                        | 2         3         1         2         3           35         20         2         3         2           7 gld inputs         2         3         2         2           1         2         3         2         2         3           1         2         3         2         2         3         2           1         2         3         2         2         3         2         3           1         2         3         2         2         3         3         2         3         3         3         3         3         3         3         3         3         3         3         3         3         3         3         3         3         3         3         3         3         3         3         3         3         3         3         3         3         3         3         3         3         3         3         3         3         3         3         3         3         3         3         3         3         3         3         3         3         3         3         3         3         3         3         3 | 1<br>21 20<br>Analog<br>Output<br>4<br>Carment<br>Carment<br>3<br>3 |                                       |
|           |            | Gen                      | eral                                    | Measurement                                                                                                    | Recording                                                                                                    | Periphery                                                                                                 | System                                                                                                    | Q Search configuration                                              |                                       |
|           |            | Current Ti<br>Voltage Ti | ransformer<br>ransformer                |                                                                                                    | Specify the priv<br>urrent Channel L1-L3<br>urrent Channel L4<br>uttifunctional Channel L5<br>uttifunctional Channel L6<br>Specify the priv | Current Transform mary current to be converted Primary 700 Voltage Transform mary voltage to be converted | ner<br>Secondary current.<br>A V<br>20<br>Ner<br>to the secondary voltage                                                                                                    | y<br>mA ~                                                           |                                       |
|           |            |                          |                                         | Main measurement L1-L3                                                                                                    |                                                                                                    |                                                                                                    |                                                                                                    | GridVis 7.5.6-m0                                                    |                                       |
|           |            |                          |                                         |                                                                                                    | ww                                                                                                    | w.janitza.com                                                                                             |                                                                                                    | © Janitza                                                           | electronics GmbH. All rights reserved |

- Click the **Measurement mode** dropdown button.
- 2 Select the desired mode from the list.
- Click Multifunctional Channel 2.
  - **i** Some measuring modes require a coordinated configuration of the two multifunction channels.

|                                                                                     | Alarms 10                                                                                                    | Janitza                                                                                                    | GRIDVIS-ENERGY,                                          | Logout<br><mark>e</mark> admin |
|-------------------------------------------------------------------------------------|----------------------------------------------------------------------------------------------------|----------------------------------------------------------------------------------------------------|----------------------------------------------------------|--------------------------------|
| Device configurator 👻 🖥                                                             |                                                                                                    |                                                                                                    |                                                          |                                |
| Mult<br>Channel Name<br>Multifunctional Cl<br>Measurement mo<br>DC power 020m/<br>2 | tifunctional Channel L5<br>hannel L5<br>de<br>A 	v                                                                           | 1         1         2         3         1         2         3           14         15         16         18         19         30         20         20         10           Organ         Organ | 1<br>20 Dav<br>Autor<br>Conset<br>Conset<br>S<br>3<br>20 |                                |
| General Meas                                                                        | surement Recording                                                                                                    | Periphery System                                                                                                    | Q Search configuration                                   |                                |
| Current Transformer<br>Voltage Transformer                                          | Specify the prime<br>Current Channel L1-L3<br>Current Channel L4<br>Multifunctional Channel L5<br>Multifunctional Channel L6 | Current Transformer<br>ary current to be converted to the secondary current.<br>Primary Secondary<br>20<br>Voltage Transformer                                                                                                    | mA ~                                                     | Î                              |
|                                                                                     | openy in prin                                                                                                    | Main measurement L1-L3                                                                                                    |                                                          | <b>v</b><br>Cridiie7560        |
|                                                                                     | www.                                                                                                    | ianitza.com                                                                                                    | © Janitza electro                                        | GridVis 7.5.6-m0               |

Click the **Measurement mode** dropdown button.

2 Click the DC power 0..20mA list item.

3 Click the Multifunctional Channel L5 check box.

Once the configuration is valid again, the warning message disappears.

Click the Multifunctional Channel L6 check box.

**i** If transformer inputs permit identical configurations, configure them simultaneously using the checkboxes.

i

i If the configuration options differ, the corresponding input fields become inactive.

<sup>5</sup> Modify the transformer ratio using the input field.

i In this measurement mode, the secondary value for this channel is fixed. In a case like this, the corresponding input field is inactive.

| 📄 🏠 Overview Dashboards                    | s Alarms 10                                                                                                    | Janitza                                                                                                    | GRIDVIS-ENERGY,                     | Logout<br>diadmin                                   |
|--------------------------------------------|----------------------------------------------------------------------------------------------------|----------------------------------------------------------------------------------------------------|-------------------------------------|-----------------------------------------------------|
| Device configurator 👻 🕞                    |                                                                                                    |                                                                                                    |                                     |                                                     |
| Channel<br>Multifun<br>Measure<br>DC powe  | Multifunctional Channel L5 Name Ctional Channel L5 ment mode er 0.20mA                                                                                                    | 1         2         3         1         2         3           14         15         16         16         20         22         20           104         15         16         16         20         22         20         20           Jund Sce.Pd         1         17         20         20         20         20         20         20         20         20         20         20         20         20         20         20         20         20         20         20         20         20         20         20         20         20         20         20         20         20         20         20         20         20         20         20         20         20         20         20         20         20         20         20         20         20         20         20         20         20         20         20         20         20         20         20         20         20         20         20         20         20         20         20         20         20         20         20         20         20         20         20         20         20         20         20         20< | Analog<br>Output<br>4<br>100<br>100 |                                                     |
| General                                    | Measurement Recording                                                                                                    | Periphery System                                                                                                    | Q Search configuration              |                                                     |
| Current Transformer<br>Voltage Transformer | Specify the privation of the privation of the privation of the privation of the privation of the privation of the private private priv | Current Transformer<br>mary current to be converted to the secondary current.<br>Primary Secondary<br>000 A 20                                                                                                    | mA 🗸                                |                                                     |
|                                            | Specify the pri                                                                                                    | Voltage Transformer<br>mary voltage to be converted to the secondary voltage<br>Main measurement L1-L3                                                                                                    |                                     |                                                     |
|                                            |                                                                                                    | w.janitza.com                                                                                                    | © Janitza electro                   | GridVis 7.5.6-m0<br>onics GmbH. All rights reserved |

To jump to the configuration of the digital inputs, click Digital Input 1.

| 📄 🍙 Overview Das                               | hboards Alarms 10                                                                               |                                                          |                                                                                                    | Janitza°                                                                                                    | GRIDVIS-ENERGY               | Logout                                                       |
|------------------------------------------------|-------------------------------------------------------------------------------------------------|----------------------------------------------------------|----------------------------------------------------------------------------------------------------|----------------------------------------------------------------------------------------------------|------------------------------|--------------------------------------------------------------|
| Device configurator 👻 📑                        |                                                                                                 |                                                          |                                                                                                    |                                                                                                    |                              |                                                              |
| 1<br>2                                         | Digital Inpu<br>Channel Name<br>Digital Input 1<br>50 input<br>50 input<br>Tariff control input | vt 1<br>~                                                | 1<br>14 15 16<br>15-465<br>Janitza<br>UMG 96-FAR<br>Ethernet<br>Ter                                                                                                    | 1         2         3         1         2         3           13         20         22         22         24         24           13         20         22         22         24         24           14         2         23         24         24         24           17         24         20         20         31         22           10         2         20         30         31         22           10         2         20         30         31         22           10         2         3         1         2         2         2           11         2         2         3         1         2         3         3         3         3         3         3         3         3         3         3         3         3         3         3         3         3         3         3         3         3         3         3         3         3         3         3         3         3         3         3         3         3         3         3         3         3         3         3         3         3         3         3 | 1<br>20 m<br>Analog<br>odukt |                                                              |
| General                                        | Measurement                                                                                     | Recording                                                | Periphery                                                                                                    | System                                                                                                    | Q Search configuration       |                                                              |
| Digital Input<br>Digital Output<br>Temperature |                                                                                                 | Cc<br>igital Input 1<br>igital Input 2<br>igital Input 3 | Digital Input<br>Digital Input<br>Value Type<br>User defined value<br>Name of user defined value<br>Unit of user defined value<br>Scaling factor<br>1<br>Averaging Interval Powe<br>900 | igital inputs.                                                                                                    | v<br>Impulse/ v              | GridMa 7 5.6-00                                              |
|                                                |                                                                                                 | ww                                                       | w.janitza.com                                                                                                    |                                                                                                    | © Janit                      | GridVis 7.5.6-m0<br>za electronics GmbH. All rights reserved |

Click the **Mode** dropdown button.

2 Click the Tariff control input list item.

|                                                | shboards Alarms 10                                                                 |                                                                                                    | <b>Janitza</b> ° GR                                                                                                    | RIDVIS-ENERGY,,,,,,,,,,,,,,,,,,,,,,,,,,,,,,,,,,,,  | Logout<br>d admin                                      |  |
|------------------------------------------------|------------------------------------------------------------------------------------|----------------------------------------------------------------------------------------------------|----------------------------------------------------------------------------------------------------|----------------------------------------------------|--------------------------------------------------------|--|
| Device configurator 👻 🖥                        |                                                                                    |                                                                                                    |                                                                                                    |                                                    |                                                        |  |
|                                                | Digital Input 1<br>Channel Name<br>Digital Input 1<br>Mode<br>Tariff control Input | v<br>V<br>V<br>V<br>V<br>V<br>V<br>V<br>V<br>V<br>V<br>V<br>V<br>V<br>V<br>V<br>V<br>V<br>V<br>V             | 2         3         1         2         3         1           2         3         1         2         3         1           3         2         2         3         1         2         3         1           3         2         2         3         1         2         3         1         2         3         1         2         3         1         2         3         1         2         3         1         2         3         1         2         3         1         2         3         1         2         3         1         2         3         1         2         3         1         3         1         3         1         3         1         3         1         3         1         3         1         3         1         3         1         3         1         3         1         3         1         3         1         1         3         1         3         1         1         1         3         1         1         1         1         1         3         1         1         1         1         1         1         1         1 |                                                    |                                                        |  |
| General                                        | Measurement Re                                                                     | cording Periphery                                                                                            | System                                                                                                    | ζ Search configuration                             |                                                        |  |
| Digital Input<br>Digital Output<br>Temperature | Digital Input 2                                                                    | Digital Inpu<br>Configure the functions of the<br>This Configuration Pan<br>is selected for the Chan<br>Port | t<br>digital inputs.<br>el is only enabled if the Measurem<br>nel. This Measurement Mode can<br>Details Card of the selected Chann                                                                                                    | ent Mode "S0 input"<br>be configured in the<br>el. |                                                        |  |
|                                                |                                                                                    | Digital Output<br>Configure the digital outputs' functionality<br>Pulse Width (Millisecond)<br>30            |                                                                                                    |                                                    |                                                        |  |
|                                                |                                                                                    | www.janitza.com                                                                                              |                                                                                                    | © Janitza ele                                      | GridVis 7.5.6-m0<br>ctronics GmbH. All rights reserved |  |

#### Click Digital Input 2.

| 📕 🏤 Overview Dash | boards Alarms 10                                                         | <b>Janitza</b> <sup>®</sup> gridvis-energy <sub>w</sub> w-                                                                                                    | Logout<br>8 admin                                    |
|-------------------|--------------------------------------------------------------------------|----------------------------------------------------------------------------------------------------|------------------------------------------------------|
| Device configu    |                                                                          |                                                                                                    |                                                      |
|                   | Digital Input 2<br>Channel Name<br>Digital Input 2<br>Mode<br>50 input v | 1         1         2         3         1         2         3         1           14         15         16         28         29         22         22         20         3         1           16         16         29         20         20         20         20         3         10         3         30         30         30         30         30         30         30         30         30         30         30         30         30         30         30         30         30         30         30         30         30         30         30         30         30         30         30         30         30         30         30         30         30         30         30         30         30         30         30         30         30         30         30         30         30         30         30         30         30         30         30         30         30         30         30         30         30         30         30         30         30         30         30         30         30         30         30         30         30         30         30         30         < |                                                      |
| General           | Measurement Recording                                                    | Periphery System 2 Q device time ×                                                                                                    |                                                      |
|                   | Search Results for: "device time"                                        | me<br>be used on the device.                                                                                                    |                                                      |
|                   | Difference 0 seconds                                                     | This change may not become effective<br>until configuration is transfered to<br>device                                                                                                    |                                                      |
|                   | Activate NTP                                                             |                                                                                                    |                                                      |
|                   |                                                                          |                                                                                                    | •                                                    |
|                   |                                                                          | © Janitza electr                                                                                                    | GridVis 7.5.6-m0<br>ronics GmbH. All rights reserved |

**1** Use the input fields to modify the configuration.

2 As you type in your search term, the appropriate configuration cards are displayed right away.

#### Click Synchronize device time now.

Click the Save button to transfer the changes to the device.

page 9 of 11

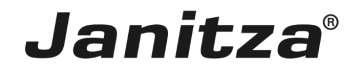

**i** The changes are only transferred to the device after the Save button has been clicked.

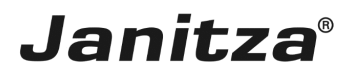

#### 1 Summary

Please enter your text here.

Navigation via device overview

Clicking on the connections in the device graphic allows you to quickly navigate to the corresponding configuration card and change the channel name and mode if necessary.

Search

You can easily navigate to a specific configuration card using the search function.

Dependent configuration

Depending on the configured mode, different configuration options are available for the connections.

Some modes require a corresponding mode for other connections.

Modes

For some connections, different modes are available.

You can configure these via a pop-up window after clicking on the corresponding connection in the device graphic.